# Памятка по трудоустройству в Трудовой отряд Главы города Красноярска

## ШАГ 1: зарегистрируйся на портале Государственных услуг РФ (www.gosuslugi.krskstate.ru)

Для регистрации на портале тебе понадобятся **паспорт** и **СНИЛС** (Страховой Номер Индивидуального Лицевого Счета).

СНИЛС можно оформить в Пенсионном фонде России. Процесс оформления СНИЛС займёт не один день, НО его номер можно попросить у специалиста сразу – тебе сделают выписку с номером, его и нужно будет указать при регистрации.

При регистрации на портале Госуслуг нужно обязательно указать:

## • Своё отчество, а также полную дату рождения;

• Электронную почту – когда ты подашь заявку на очередь, тебе на эту почту придёт важное уведомление с основной информацией о трудоустройстве;

- Адрес регистрации, указанный в паспорте;
- **СНИЛС** и **ИНН**.

#### ШАГ 2: верифицируй свой аккаунт на Государственных услугах после регистрации

«Верифицировать» аккаунт — это подтвердить свою личность на сайте, доказать, что учётная запись принадлежит именно тебе.

Как это сделать? Нужно взять свой паспорт и СНИЛС и прийти в один из пунктов подтверждения личности.

Как узнать, где находятся эти пункты? Ближайший к тебе адрес пункта можно узнать по ссылке: https://esia.gosuslugi.ru/public/ra.

После того, как ты посетишь пункт подтверждения личности, твой аккаунт будет считаться верифицированным, и рядом с твоим именем на сайте появится зелёная галочка (смотри картинку ниже).

Теперь ты можешь подать заявку на электронную очередь!

| rocycr     | іуги              |           | Услуг                      | и Оплата   | Поддержка | Q |
|------------|-------------------|-----------|----------------------------|------------|-----------|---|
| 🕈 Главная  | Персональная инфо | рмация    |                            |            |           |   |
| $\bigcirc$ | Паспорт           | снилс     | Одтвержден<br>учетная запи | іная<br>сь |           |   |
| Œ.         | Мои данные и кон  | такты     | 9                          |            |           |   |
| 05         | Vectore           | Reighteur | Vantu onnatu               | Настройки  |           |   |

## ШАГ 3: Собери все документы и зарегистрируйся на сайте отряд.мымолодые.рф

Перед подачей заявки у тебя на руках должен быть ПОЛНЫЙ ПАКЕТ документов:

- Копия паспорта (страница с фотографией и страница с регистрацией);
- Копия **СНИЛС**;

• Копия **ИНН** (на первый раз ты можешь принести распечатку скриншота с портала Госуслуг, НО затем обязательно сделай себе документ ИНН);

• Реквизиты карточки МИР Газпромбанк или Сбербанк (один из банков на выбор), открытой на имя подростка в Красноярске;

• Медицинская справка по форме 086/У (делается в поликлинике от 3х дней);

• Если тебе 14-15 лет – справка с места учёбы с указанием времени обучения (летом там указывается каникулярный период);

• Если тебе 14 лет – разрешение от родителей/законных представителей (бланк справки можно скачать в группе ТОГГ в разделе «Документы»)

# И ещё в помощь: если у тебя нет ИНН, то ты можешь узнать его номер на сайте Госуслуг и сделать скриншот!

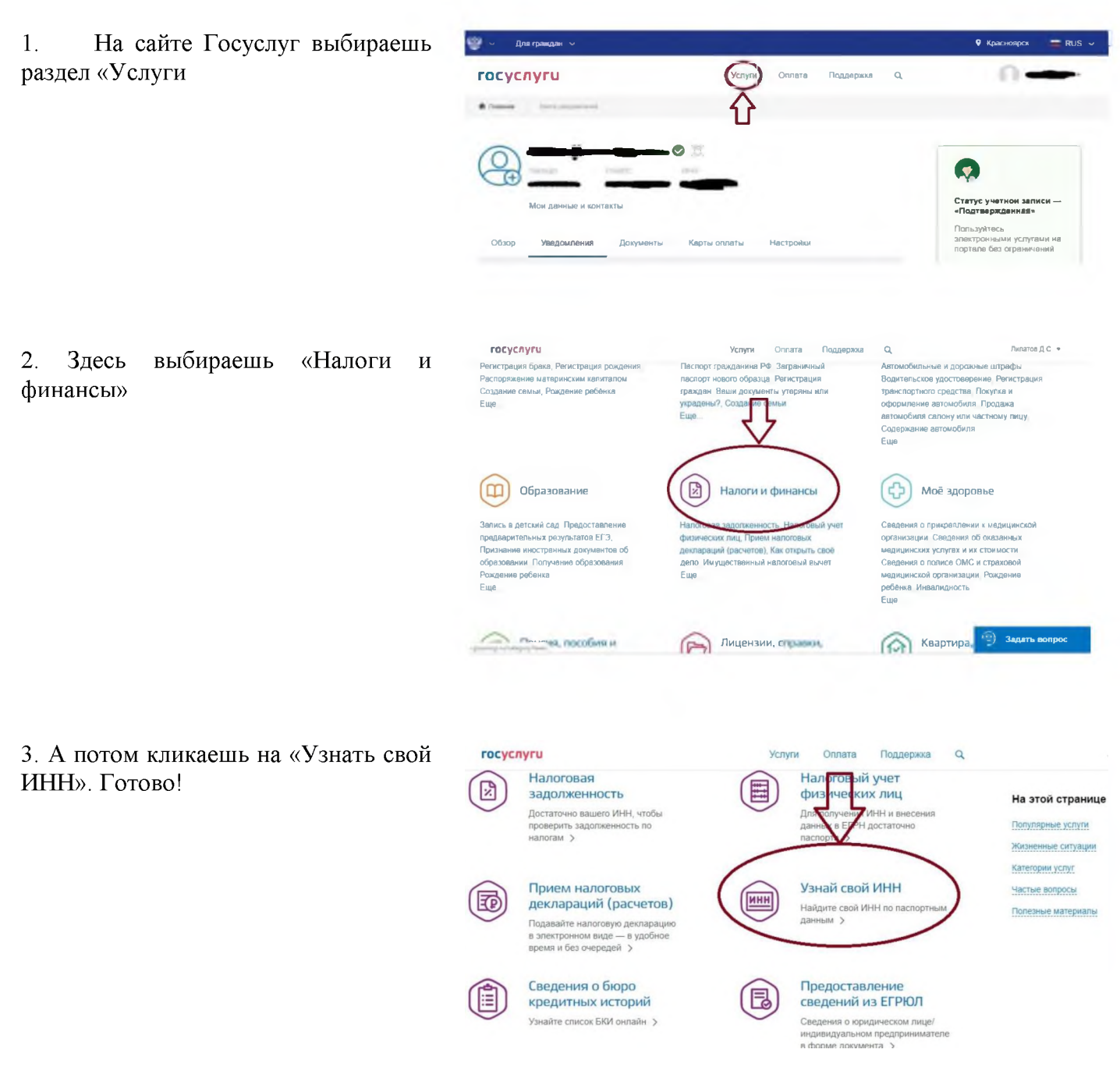

Если ты собрал(а) полный пакет необходимых документов, только тогда приступай к подаче заявки!

### Как зарегистрироваться на сайте?

1) Переходи по ссылке <u>http://отряд.мымолодые.pd/</u>, нажимай кнопку «Личный кабинет»:

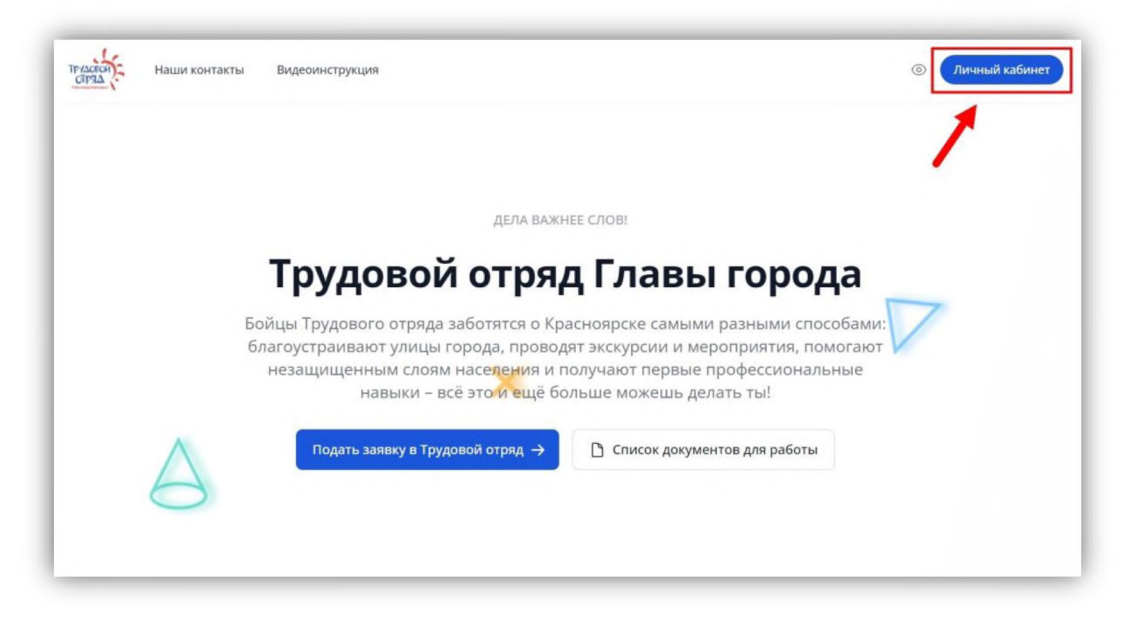

2) После этого сайт перенесёт тебя на страничку для авторизации через аккаунт Госуслуг. Нажимай кнопку «Войти через Госуслуги»:

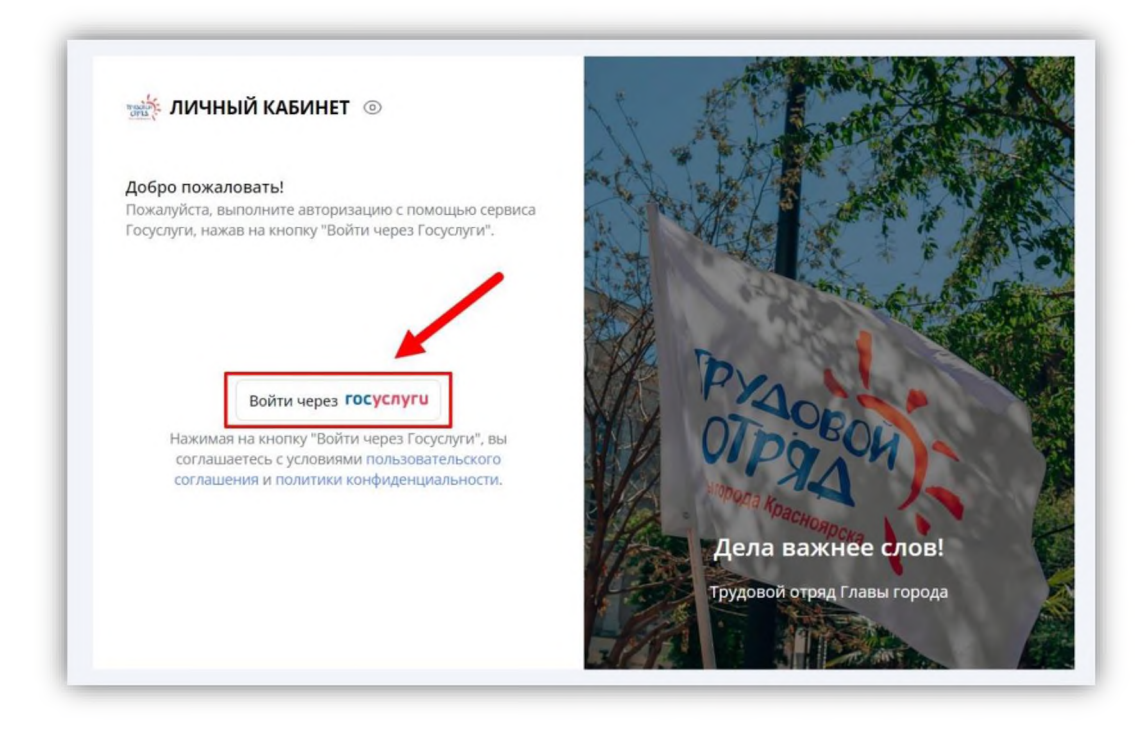

3) Далее в полях для ввода данных заполни логин (1) и пароль (2) от своего аккаунта, который ты использовал для регистрации на сайте Госуслуг (отключай VPN-соединение), и нажимай кнопку «Войти» (3):

| госу                    | слуги       |
|-------------------------|-------------|
| Телефон / Email / СНИЛС | 1           |
| Пароль                  | 2           |
| Bc                      | ойти 3      |
| Войти друг              | им способом |
|                         | Эл полпись  |
| QR-код                  | Con nogimes |

4) После этого тебе нужно зайти обратно на сайт <u>http://отряд.мымолодые.pd/</u>, нажать кнопку «Личный кабинет» и ввести данные от аккаунта Госуслуг. Затем будет предложено ввести номер банковского счёта (1), БИК (2) и предпочитаемый район работы (3). Далее кликай на кнопку «Продолжить регистрацию» (4):

| 💥 ЛИЧНЫЙ КАБИНЕТ 💿                         |              | 1 the 100   | C. C. C. C. C. C. C. C. C. C. C. C. C. C |
|--------------------------------------------|--------------|-------------|------------------------------------------|
| Регистрация в личном кабинете              |              | a cho       |                                          |
| Пожалуйста, следуйте инструкциям ниже.     |              | T. S. O.Los |                                          |
| Банковский счёт должен быть открыт в Газпр | оомбанке или | The I want  |                                          |
| Сбербанке на имя будущего бойца/бригадир   | а отряда.    | 19 CT       |                                          |
|                                            |              | A market    | A A A A A A A A A A A A A A A A A A A    |
| Номер счёта                                |              | K           |                                          |
| 20 цифр, начинается на 40817               | ( <b>1</b> ) | Sale        |                                          |
| БИК (указан в реквизитах счёта)            |              | VIK         | PYAN                                     |
| 9 цифр                                     | 2            |             | OTDOBON                                  |
| Предпочитаемый район работы                |              | 1/2         | NIOPODA K                                |
| Выберите район                             | 3 ~          |             | Дела важнее слов!                        |
|                                            |              | VIPERS      | Трудовой отряд Главы города              |
| Продолжить регистрацию                     | (4)          | 100000      |                                          |
|                                            |              | 8 - 3       |                                          |

5) Дальше нужно привязать свою страничку от социальной сети «ВКонтакте». Нажимай на кнопку «Привязать ВКонтакте»:

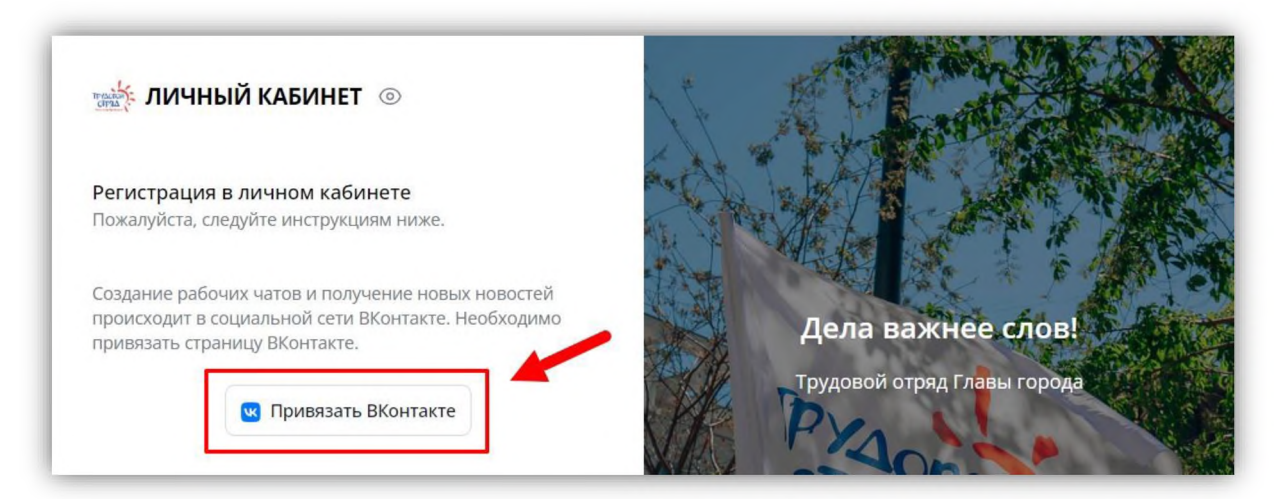

6) После успешной привязки странички, необходимо написать в личные сообщения официальной группы проекта во «ВКонтакте» слово «отряд» – для этого нажимай кнопку «Перейти в диалог с группой» (1). А после этого вернись обратно на сайт <u>http://отряд.мымолодые.pd/</u> и нажми на кнопку «Сообщение отправлено» (2).

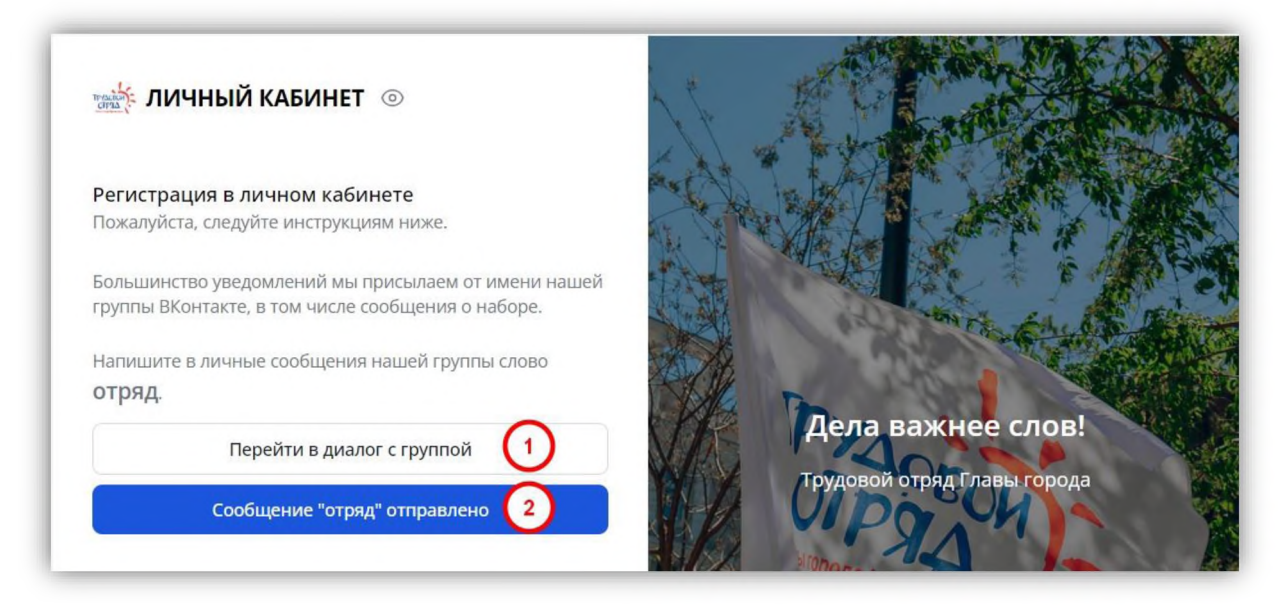

 В открывшемся окне должен появиться твой профиль. Поздравляем, ты теперь официально зарегистрировался(-ась) на нашем сайте! Теперь осталось дело за малым – подать заявку.

#### ШАГ 4: подай заявку в назначенный день и время набора.

#### Как подать заявку?

1) На главной странице твоего профиля нажми на кнопку «Подать заявку»:

| ЛИЧНЫЙ КАБИНЕТ                                      | Мой профиль Мои заявки Список наборов                                                                                                    | Мои бригады                                                                                                    | 0                                     |
|-----------------------------------------------------|----------------------------------------------------------------------------------------------------|----------------------------------------------------------------------------------------------------|---------------------------------------|
| Лой профиль                                         |                                                                                                    |                                                                                                    |                                       |
|                                                     | Вопросы по документам                                                                                                    | Ежедневные задания ВКонта                                                                                                  | кте                                   |
|                                                     | Какие документы подготовить для работы?                                                                                                    |                                                                                                    | ~                                     |
| Отделение "Шанс"<br>Подать заявку<br>Изменить район | Количество требуемых документов зависит от твое<br>списком всех необходимых документов.<br>Мы рекомендуем собрать всесь пакет документов д<br>тебя будет только три дня для подачи документов<br>ты попадешь в основной набор). | ero возраста. <b>Нажми здесь</b> для ознако<br>о подачи заявки, так как после подач<br>в структурное подразделение (при ус | мления со<br>и заявки у<br>повии, что |
| Ссновная информация                                 | Требуется ли заново подавать документы каждый                                                                                                    | рабочий месяц?                                                                                                    | ^                                     |
| О Лицевой счет                                      | Сколько действует медицинская справка по форм                                                                                                    | e 086-У?                                                                                                    | ^                                     |
| БИК                                                 | Где найти шаблоны документов (например, разре                                                                                                    | шение от родителей)?                                                                                                    | ^                                     |
|                                                     | Мне есть 18 хочу работать бригадиром. Куда обр                                                                                                    | атиться?                                                                                                    | ~                                     |

2) Далее нужно повторно нажать на кнопку «Подать заявку»:

| одача заявки в Трудовой о           | гряд                      |                             |                       |                           |                            |
|-------------------------------------|---------------------------|-----------------------------|-----------------------|---------------------------|----------------------------|
| БЛИЖАЙШИЙ НАБОР                     | Заявка не подана          | Мои заявки                  |                       |                           |                            |
| Тестовый набор на май               |                           | После обработки заявки вы м | ожете посмотреть полн | ный список участников наб | бора и статус своей заявкі |
| Набор открыт, вы можете отправит    | ь заявку с помощью кнопки | в таблице ниже.             |                       |                           |                            |
| "Подать заявку" ниже.               |                           |                             | Выбранный             | the second second         |                            |
| Дата начала набора: 03.04.2024, 16: | 30:00.                    | Название набора             | район                 | Статус заявки             | Просмотр списка            |
| Дата окончания набора: 08.04.2024,  | 18:00:00.                 |                             |                       |                           | _                          |
| выоранный район. Отделение ша       | ас (изменить).            | Тестовый набор на май       | Отделение             | Основной                  | Список                     |
| Полать зас                          | IRKV                      |                             | "Шанс"                | набор                     | участников                 |

 Затем начнётся обработка твоей заявки. В течение минуты статус заявки изменится на «Заявка обработана». Обязательно проверь, в какую очередь ты попал(а) – основную или резервную.

| 🄆 ЛИЧНЫЙ КАБИНЕТ                                                                                                    | Мой профиль Мои заявки                                         | Список наборов                                                                                                    | Мои бригады   | 0               |  |  |
|----------------------------------------------------------------------------------------------------|----------------------------------------------------------------|----------------------------------------------------------------------------------------------------|---------------|-----------------|--|--|
| одача заявки в Трудовой отряд                                                                                                    |                                                                |                                                                                                    |               |                 |  |  |
| БЛИХКАЙШИЙ НАБОР<br>Отделение "Шанс"<br>Ваша заявка получена и устшно обработана. Заявка попа                                                | тана Мои заявки<br>После обработки заявки в<br>в таблице ниже. | Мои заявки<br>После обработки заявки вы можете посмотреть полный список участников набора и статус своей заявки<br>в таблице ниже. |               |                 |  |  |
| основную очередь, вам теобходимо принести все докумен<br>подразделение своего района по адресу ул. Мичурина, 17 г<br>гечение 3 рабочих дней. | ты в<br>3 Название набора                                      | Выбранный<br>район                                                                                                    | Статус заявки | Просмотр списка |  |  |
| Общий список Отмена заявки                                                                                                    | Тестовый набор на май                                          | Отделение                                                                                                    | Основной      | Список          |  |  |

ШАГ 5: принеси полный пакет документов в течение 3-х рабочих дней, включая день набора, если ты попал в основной набор! Если ты попал в резерв, а после тебе позвонил командир отделения, у тебя есть 1 сутки с момента звонка, чтобы принести полный пакет документов.

#### Копии документов необходимо сделать самостоятельно заранее.

Узнать, попал ли ты в основной набор, можно на сайте:

| дача заявки в Трудовой отр                                                                        | яд                                               |                                                |                      |                           |                           |
|---------------------------------------------------------------------------------------------------|--------------------------------------------------|------------------------------------------------|----------------------|---------------------------|---------------------------|
| ЛИЖАЙШИЙ НАБОР                                                                                    | Заявка обработана                                | Мои заявки                                     |                      |                           |                           |
| аща заявка получена и успешно обра                                                                | аботана. Заявка попала в                         | После обработки заявки вы м<br>в таблице ниже. | ожете посмотреть пол | ный список участников нас | оора и статус своеи заявк |
| сновную очередь, вам необходимо п<br>юдразделение своего района по адре<br>ечение 3 рабочих дней. | ринести все документы в<br>су ул. Мичурина, 17 в | Название набора                                | Выбранный<br>район   | Статус заявки             | Просмотр списка           |
|                                                                                                   | 0                                                | K                                              | Отлеление            | Основной                  | Список                    |

**Если стоит статус** «в **резерве**» – это означает, что если кто-то из основного набора не принесёт вовремя полный пакет документов, то очередь на сайте сдвинется. Командир отделения свяжется с тобой по телефону в таком случае. В течение суток тебе необходимо принести полный пакет документов, поэтому подготовь его заранее.

Стоит учесть, что выбрать бригаду ты сможешь только после предоставления полного пакета документов.

# Адреса и телефоны отделений Трудового отряда Главы города Красноярска

| Отделение                                    | Адрес                             | Телефон для связи               | Ф.И.О. Командира                    |
|----------------------------------------------|-----------------------------------|---------------------------------|-------------------------------------|
| Железнодорожный<br>район                     | ул. Ады Лебедевой,<br>149         | 211-95-01                       | Попова Виктория<br>Сергеевна        |
| Кировский<br>район                           | ул. Академика<br>Павлова, 37а     | 260-17-47                       | Неупокоева Дарья<br>Сергеевна       |
| Ленинский<br>район                           | пр. Красноярский<br>рабочий, 115а | 291-33-16                       | Шульмина Мария<br>Андреевна         |
| Октябрьский<br>район                         | ул. Высотная, 15                  | 291-30-46                       | Мирошниченко Андрей<br>Владимирович |
| Свердловский<br>район                        | ул. Парашютная, 8а                | 204-06-43                       | Воронкова Дарья<br>Александровна    |
| Советский<br>район                           | пр. Металлургов, 22а              | 224-68-00                       | Кузьмин Дмитрий<br>Викторович       |
| Центральный<br>район                         | ул. Карла Маркса, 49              | 227-92-01                       | Захарова Екатерина<br>Геннадьевна   |
| «Шанс»                                       | ул. Мичурина, 17                  | 220-84-33                       | Ерлыков Дмитрий<br>Александрович    |
|                                              |                                   |                                 |                                     |
| Директор                                     | ул. Бограда, 65                   | 220-61-00                       | Костюков Сергей<br>Викторович       |
| Командир ТОГГ                                | ул. Мичурина, 17                  | 220-84-33<br>toggkrsk@yandex.ru | Витенко Роман<br>Андреевич          |
| Заместитель<br>командира ТОГГ                | ул. Мичурина, 17                  | 220-84-33<br>toggkrsk@yandex.ru | Баянова Виктория<br>Евгеньевна      |
| Специалист по<br>связям с<br>общественностью | ул. Мичурина, 17                  | 220-84-33<br>toggkrsk@yandex.ru | Волкова Алина<br>Сергеевна          |
| Расчётно-<br>управленческая<br>группа        | ул. Мичурина, 17                  | 220-84-33                       | Шпенглер Ольга<br>Александровна     |

# Даты и время наборов на 2024 год

| Месяц работы | Дата и время набора |
|--------------|---------------------|
| март         | 22 февраля 15:00    |
| апрель       | 11 марта 15:00      |
| май          | 10 апреля 15:00     |
| июнь         | 13 мая 15:00        |
| июль         | 10 июня 9:00        |
| август       | 10 июля 9:00        |
| сентябрь     | 12 августа 9:00     |
| октябрь      | 10 сентября 15:00   |
| ноябрь       | 10 октября 15:00    |
| декабрь      | 11 ноября 15:00     |